# 南京审计大学直播平台学生使用指南

### 第一部分 注意事项

#### 一、课前准备

为保证线上课堂有序高效的完成,请同学在上课之前请做好如下准备:

(一)电脑(iPad、手机)、耳机等相关设备,为获得最佳效果,电脑 上安装直播平台规定浏览器;

(二)提前 10 分钟进入"教室",请务必确保耳机和麦克风正常;

(三) 熟悉相关课程要求及平台使用;

(四)准备好笔、笔记本等学习用具,做好课堂笔记,以便课后复习 及作业的完成。

#### 二、课堂纪律:

(一)上课期间学生必须全程在线,让老师能看到学生状态;

(二)上课期间不能随意发言,课程内容相关互动可"举手";

(三)上课期间学生不要能随意离开;

(四)上课期间尽量避免上厕所、溜达喝水、吃零食或者家长在旁干 扰,创造安静的学习环境;

(五)上课期间有影响课程学习的系统问题可私信老师;如不影响学 习,课后再集中报备老师;

(六)课后必须在规定时间完成作业并提交;

(七)尊重老师的知识成果:课堂上严令禁止任何方式的录课、录 屏!更不能将课程视频流出!如有发现必追究相应责任!

(八)每个学生账号只能本人使用,不能将账号给到其他人使用、观看,如有发现必追究相应责任!

## 第二部分 操作指南

# 一、需要安装的相关软件及下载地址

安装 360 极速浏览器, 下载地址:

https://down.360safe.com/cse/360cse\_13.0.2206.0.exe

#### 二、登录直播教室

方法一:登录 my. nau. edu. cn,用统一身份认证登录

| かえすけ大な     sakane avor unvestore | 统一身份认证登录                                                                  |                                                                                                    |                                                                           | <u> 北回</u> 农研   学校和页 |
|----------------------------------|---------------------------------------------------------------------------|----------------------------------------------------------------------------------------------------|---------------------------------------------------------------------------|----------------------|
|                                  |                                                                           |                                                                                                    |                                                                           |                      |
| from the survey                  | 4 <b>3</b> 002                                                            | 统一身份认证登录                                                                                              | 友情提示 更多                                                                   |                      |
| Anthe section.                   | - 位都化成用于台(PDF下载)<br>统一条份从证款可应用高明                                          | 12-28<br>09-14 MPE: 181070613 8                                                                       | 6276 - 90112022, 52757<br>6.72376, 51235557903<br>560, 62659225, 5255259. | 利用規則                 |
| to the second                    | 关于操作的最无效服务的通知<br>关于一些重新系统的用的通知                                            | 09-14<br>08-26 ≅ №:                                                                                   | 町にの市市に方的「北京営師」(中国社会)<br>技术支援新聞: nic@naicedu.cn                            |                      |
|                                  | 关于印度《南京本计大学信息化工作管理办。<br>发于提供ENWindows/Office化中化通知<br>发于正式回用数学化的回路一号台以正称号。 | 04-11<br>11-11 登录<br>10-14 登录                                                                         |                                                                           |                      |
| Con the                          |                                                                           | ET                                                                                                    | H.                                                                        | the second           |
|                                  |                                                                           | Contraction (                                                                                         | राष्                                                                      |                      |
| Teses-                           | REALIZE                                                                   | CPM目 おららゆいたり120日 口方目前が小田口公口目前正式に日本の中<br>Copyright © 2013 Narging Audit University - Powered by 信号に力公正 | R081, 251015                                                              |                      |

在信息门户的业务直通车里找到直播课堂入口(如下图所示)

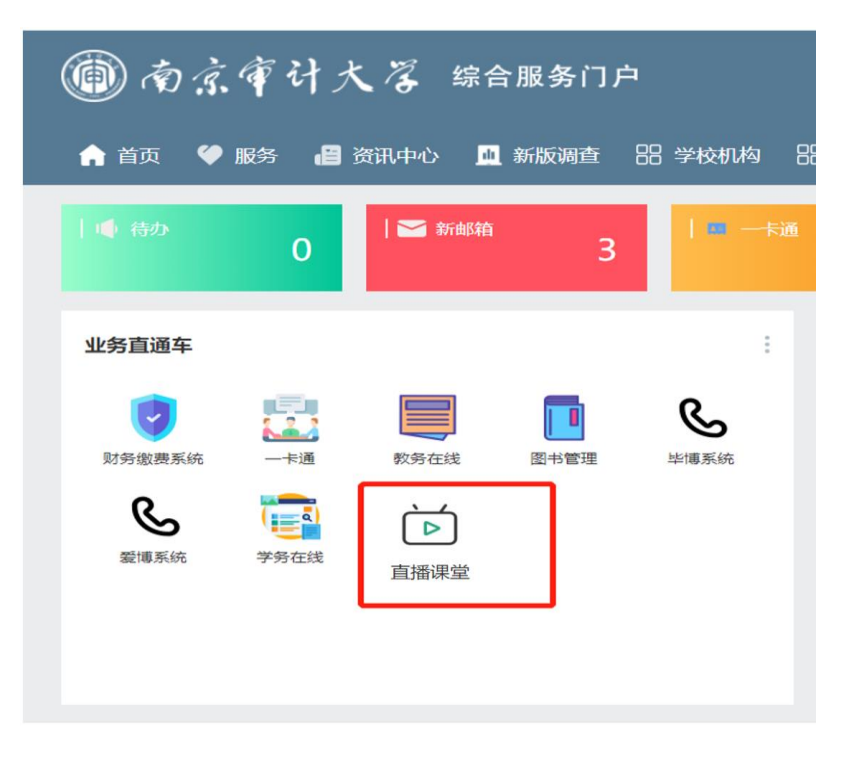

方法二: 在浏览器打开链接 https://t.cn/A6hUQkPj,用户名: 学号@nau.edu.cn,密码:学号
例 1: 学号为纯数字的,比如学号为 204400102,用户名为:
204400102@nau.edu.cn,密码为: 204400102
例 2: 学号里有字母的,用户名和密码都为小写字母,比如学号为

MZ1901F07, 用户名: mz1901f07@nau.edu.cn, 密码为: mz1901f07

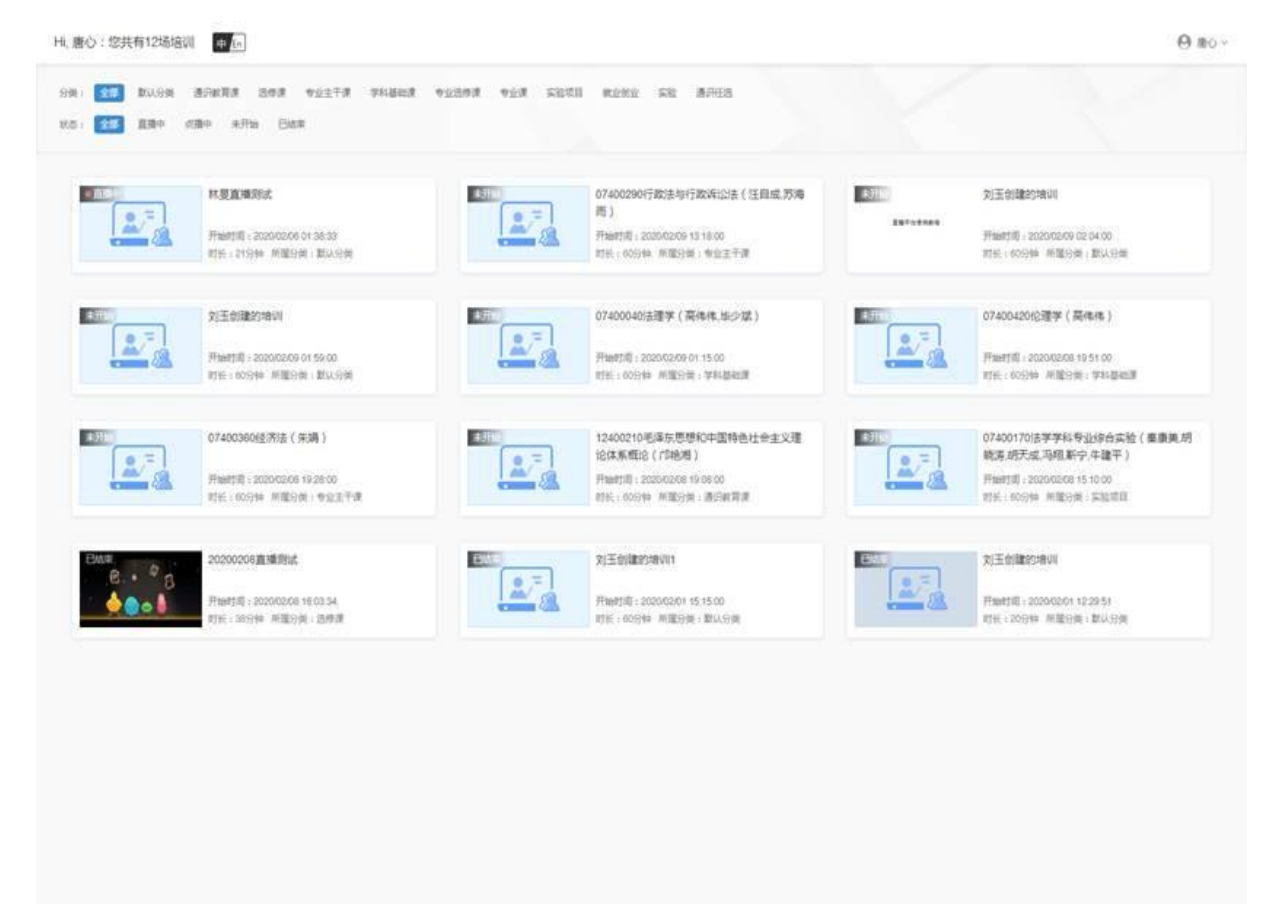

登录后的界面,每个课程的左上角有当前课程的状态。

### 三、开始上课

### 1. 观看直播

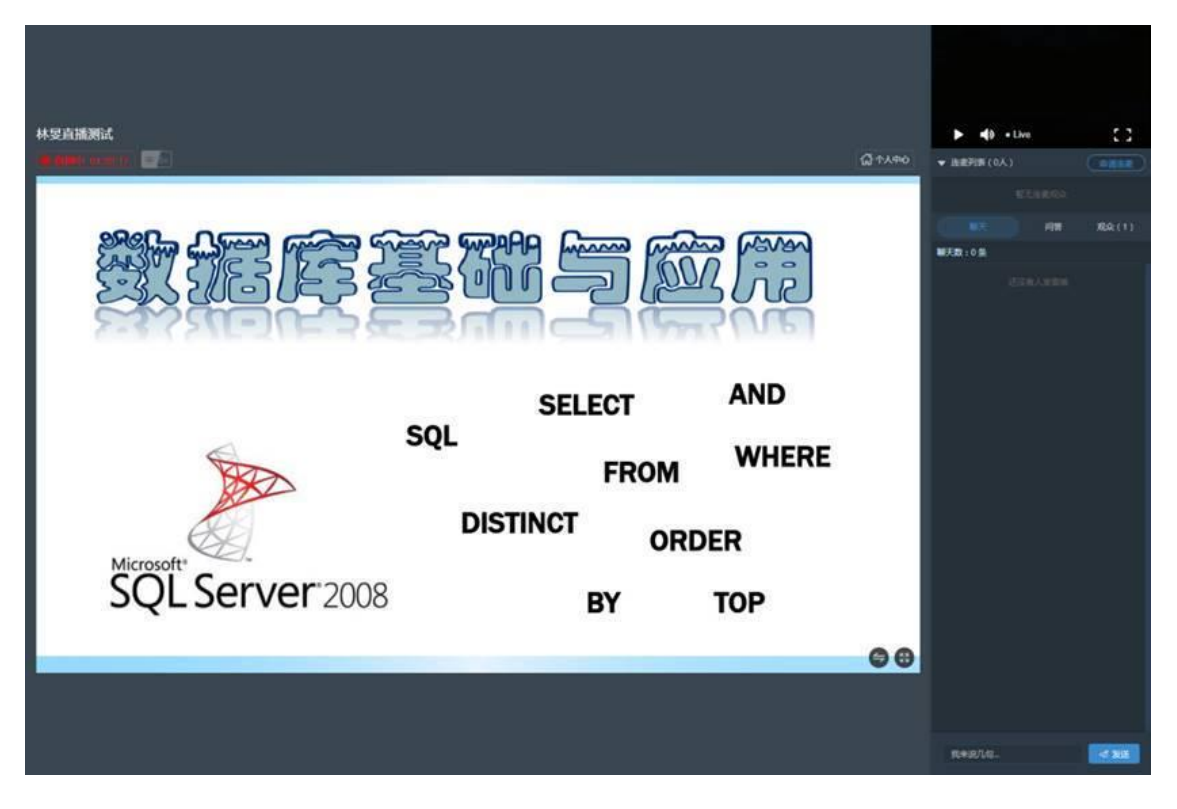

2. 课堂答题

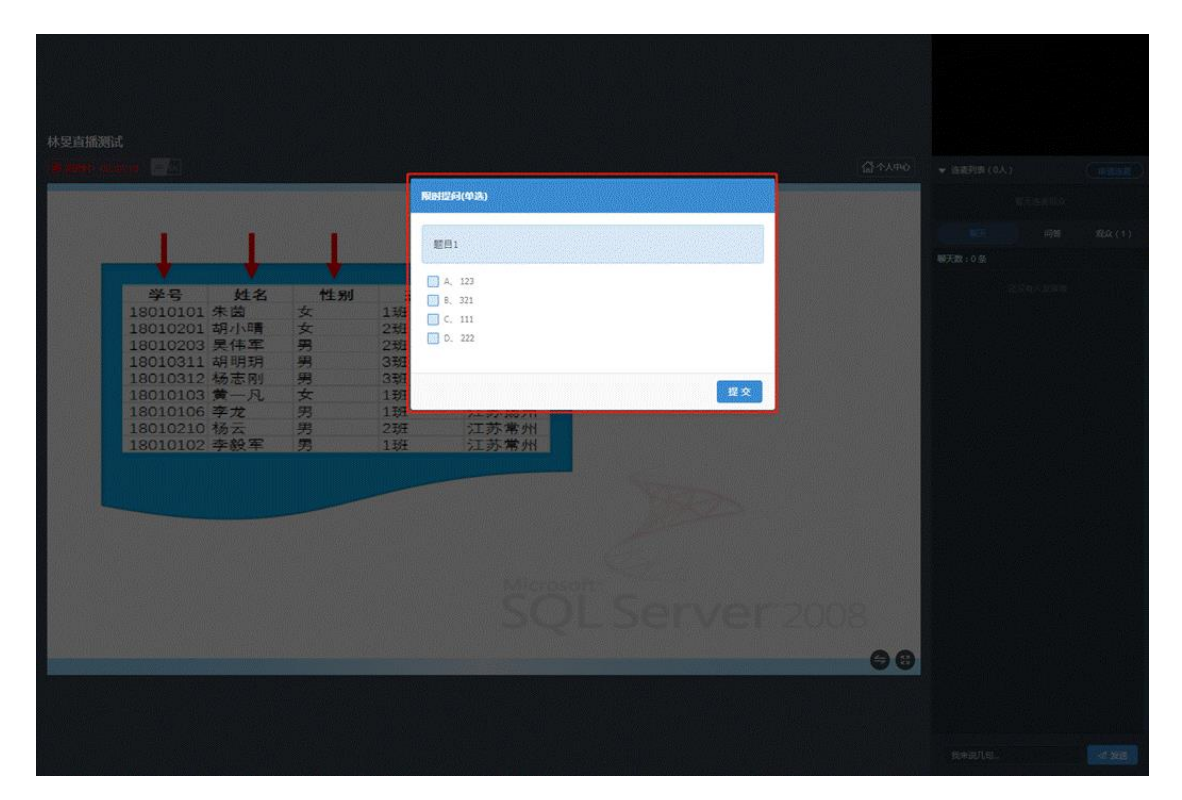

老师提问后,学生端会弹出答题对话框,答题后点击提交。

#### 老师公布题目答案后,学生端会弹出答案,并终止答题。

#### 3. 下载共享文档

点击"共享文档中心"可以下载老师共享的文档。

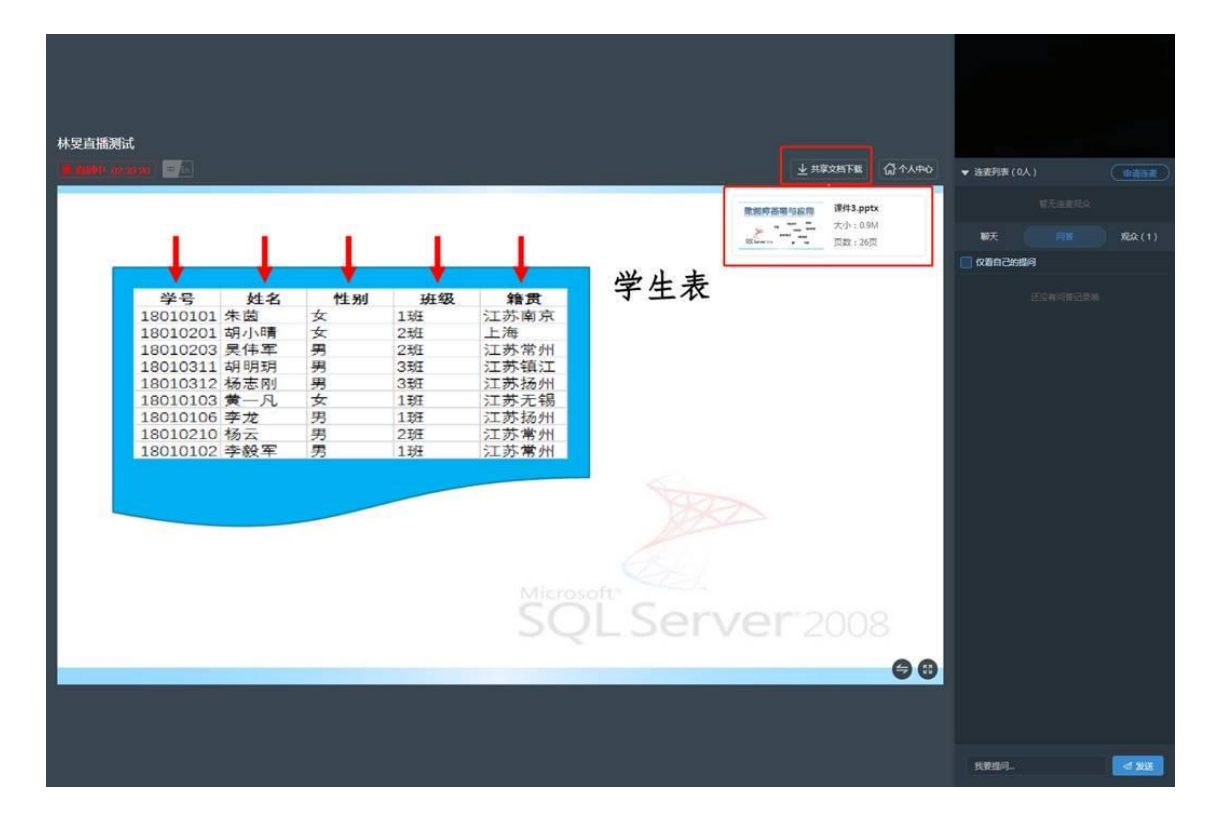

### 4. 参加考试

老师开考后,点击"试卷"在弹出弹卷对话框中点击"开始答题"。

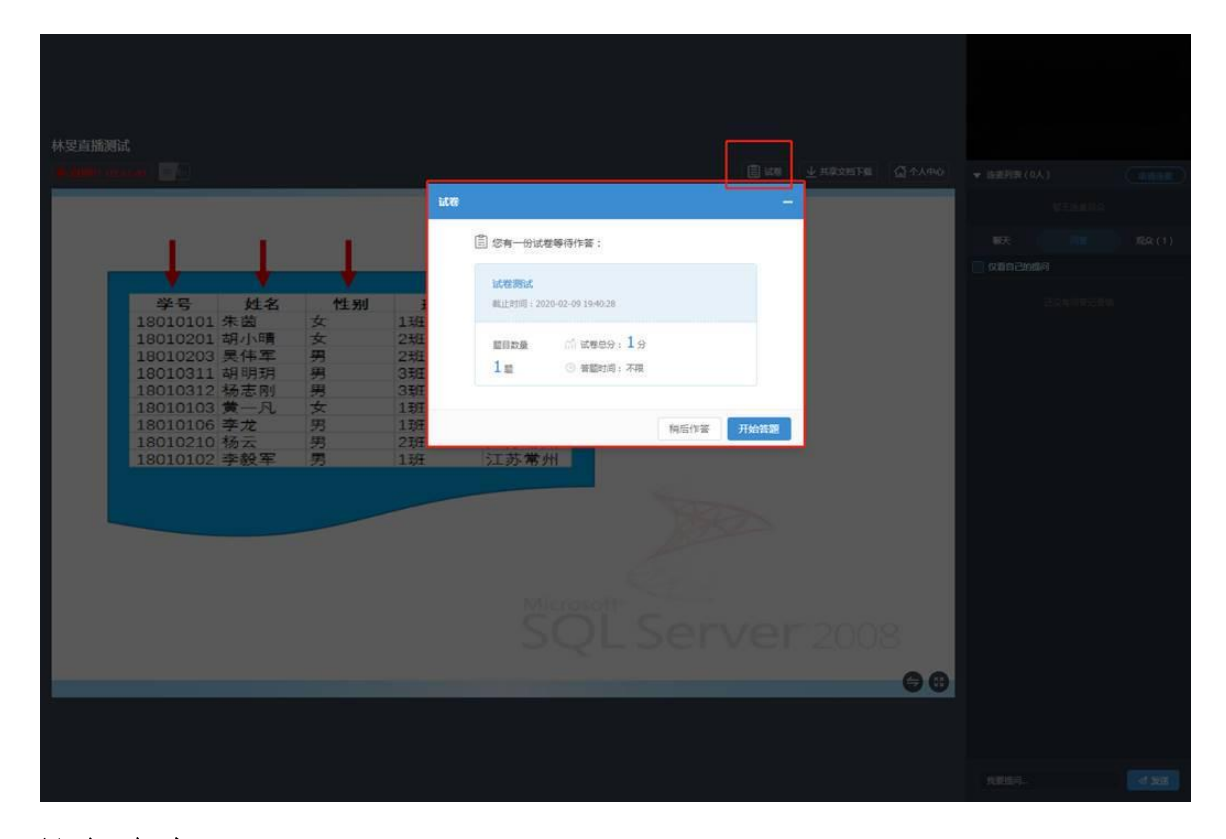

### 5. 课堂连麦

上课时,如果学生需要和老师进行语音,视频或者电脑操作上的互动,可以点击连麦申请。

| <ul> <li></li></ul>          | -<br>ch/index.php?id=\ | /KtwPt70nrjaEO | J7da6yvd4NxVcc | luwCi&a=watch&c=index#  | -<br>• ¢    | - ¤ ×  |
|------------------------------|------------------------|----------------|----------------|-------------------------|-------------|--------|
| 林叟直播测试                       |                        |                |                | <u> 土 共享文哲下戦</u> 公 个人中心 |             |        |
|                              | -                      | 1              | +              |                         | ▼ 连麦列表 (0人) | 甲请进麦   |
| 学号 姓名                        | 性别                     | 班级             | 籍贯             | 字生表                     | ( 天 向音      | 观众 (1) |
| 18010101 朱函<br>18010201 胡小晴  | 女                      | 2班             | 上海             |                         |             |        |
| 18010203 吴伟军<br>18010311 胡明玥 | 男                      | 23狂<br>33FF    | 江苏常州           |                         |             |        |
| 18010312 杨志刚                 | 男                      | 310            | 江苏扬州           |                         |             |        |
| 18010103 黄一凡                 | 女                      | 139            | 江苏无锡           | 申请已取消                   |             |        |
| 18010106 学龙<br>18010210 杨云   |                        | 2197           | 江苏常州           |                         |             |        |
| 18010102 李毅军                 | 男                      | 1班             | 江苏常州           |                         |             |        |
|                              |                        |                | Mich           | QL Server 2008          |             |        |
|                              |                        |                |                |                         | 我来说几句       | ⊲ 发送   |